# EP-903F EP-903A 準備ガイド「はじめにお読みください」

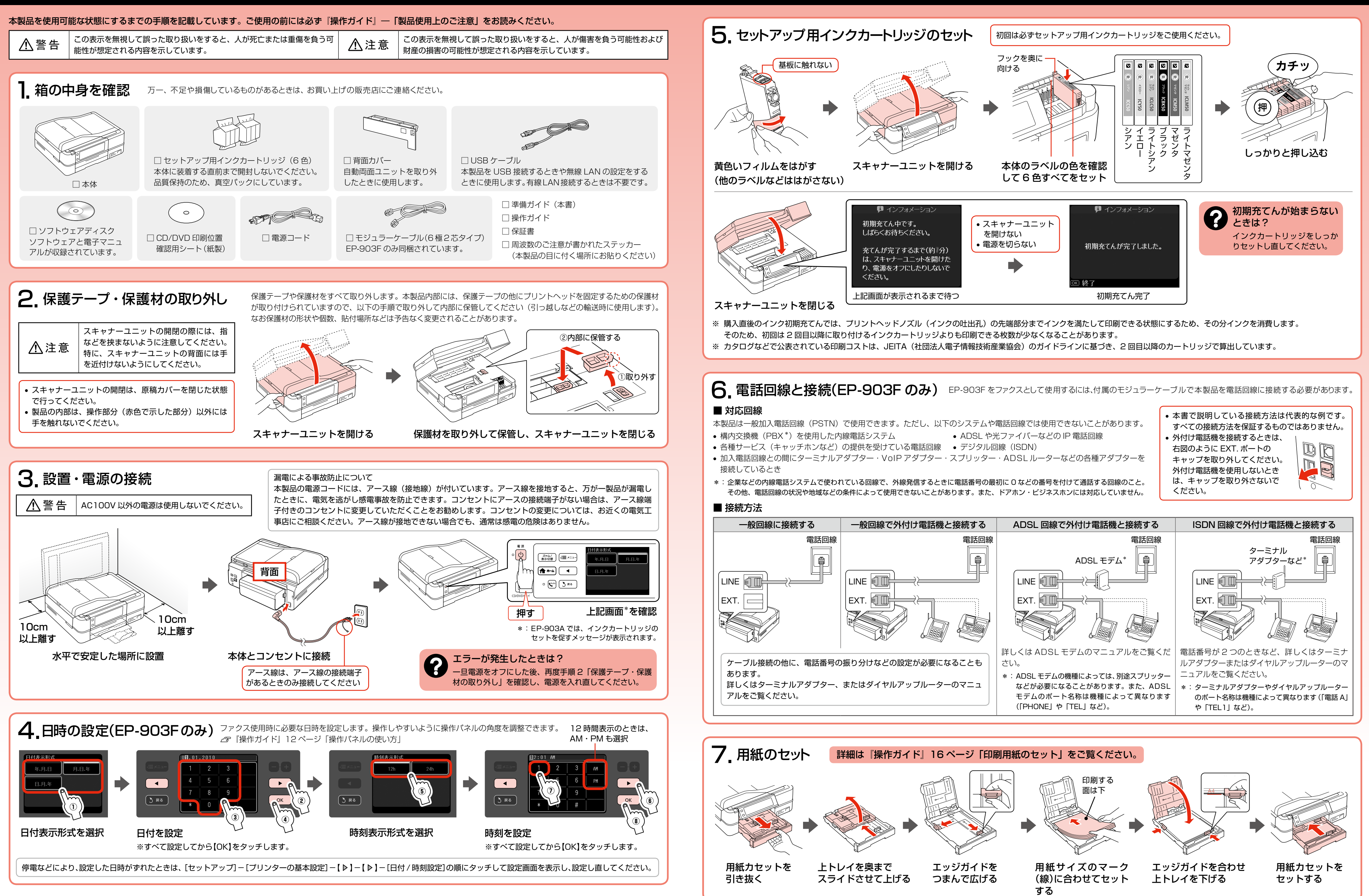

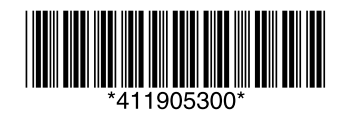

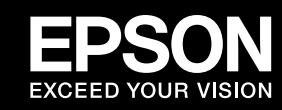

## 8. パソコンとの接続方法を選ぶ 本製品では以下の接続に対応しています。まずは、あなたが接続したい方法を選んでください。

- 本製品で無線 LAN・有線 LAN の接続を同時に利用することはできませんが、USB 接続とは同時に利用することができます。
- 弊社では、専門スタッフが訪問してパソコンと本製品の接続を設定する「おうちプリント訪問サービス」(有償)をご提供しています。詳細はエプソンのホームページでご確認ください。 < http://www.epson.jp/support/houmon/ >

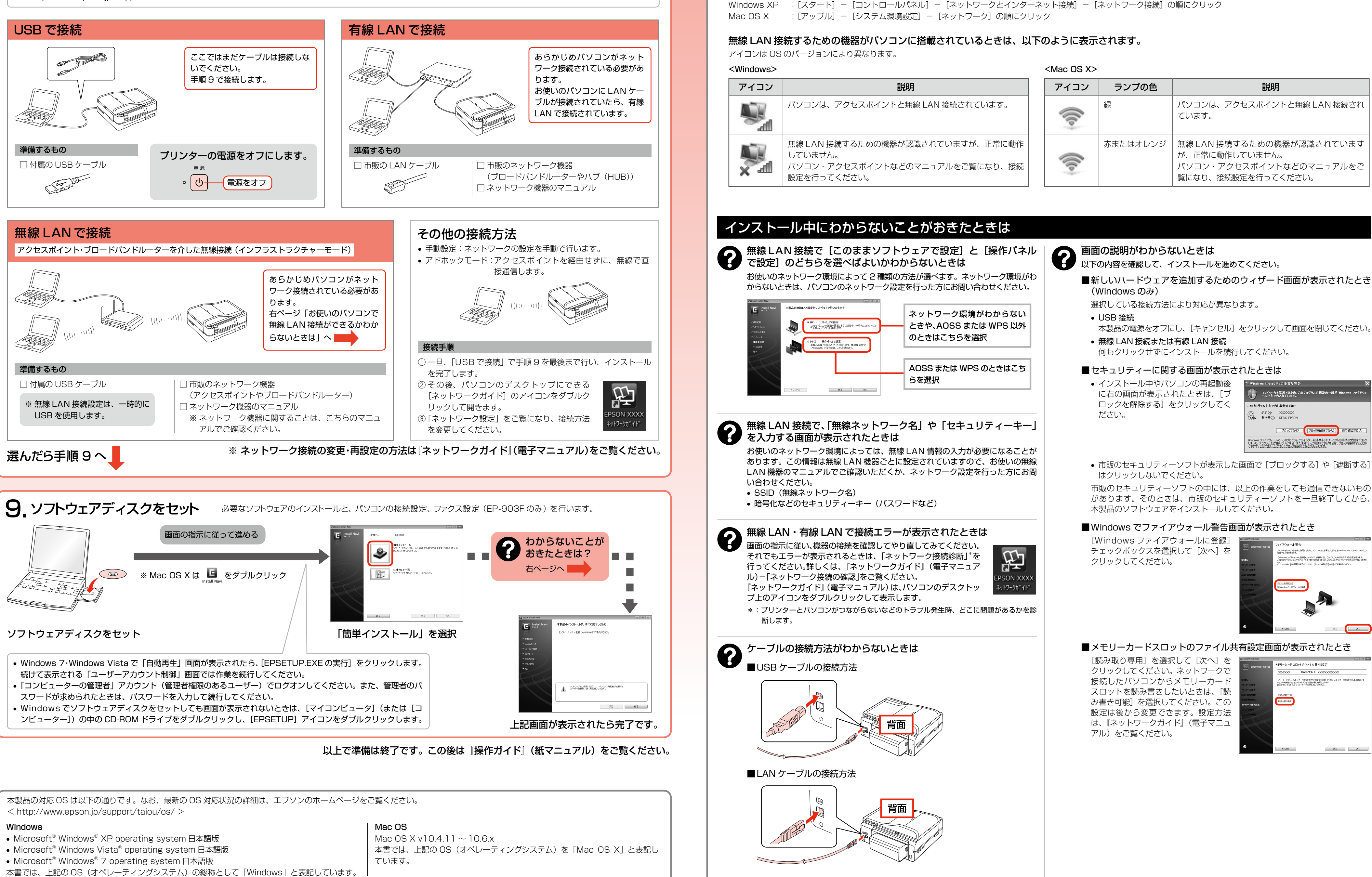

### お使いのパソコンで無線 LAN 接続ができるかわからないときは

#### パソコンでネットワーク設定画面を表示します。

| Nindowe 7     | ·[7⁄2-k] - | 「コントロールパナル」 | - [Źw K 🗆- | - クの状能とタフクの実売] | _ | 「アダプターの設定の亦再」  | の順にクロック |
|---------------|------------|-------------|------------|----------------|---|----------------|---------|
| 1110005 /     |            |             | レイシアノ      | ノの状態とノスノの役川    |   | 「リノノ」の政定の友史」   | の順にノリシノ |
| Vindows Vista | :[スタート] -  | [コントロールパネル] | - [ネットワ-   | ークの状態とタスクの表示]  | _ | [ネットワーク接続の管理]  | の順にクリック |
| Vindows XP    | :[スタート] -  | [コントロールパネル] | - [ネットワ-   | ークとインターネット接続]  | _ | [ネットワーク接続] の順に | ニクリック   |
|               | . []       |             |            |                |   |                |         |

| アイコン | 説明                                                                                           |
|------|----------------------------------------------------------------------------------------------|
|      | パソコンは、アクセスポイントと無線 LAN 接続されています。                                                              |
| ×    | 無線 LAN 接続するための機器が認識されていますが、正常に動作<br>していません。<br>パソコン・アクセスポイントなどのマニュアルをご覧になり、接続<br>設定を行ってください。 |
|      |                                                                                              |

| アイコン | ランプの色    | 説明                                                                                           |  |  |  |  |  |
|------|----------|----------------------------------------------------------------------------------------------|--|--|--|--|--|
|      | 緑        | パソコンは、アクセスポイントと無線 LAN 接続され<br>ています。                                                          |  |  |  |  |  |
|      | 赤またはオレンジ | 無線 LAN 接続するための機器が認識されています<br>が、正常に動作していません。<br>パソコン・アクセスポイントなどのマニュアルをご<br>覧になり、接続設定を行ってください。 |  |  |  |  |  |